## **Creating an Electronic Signature to Sign PDF Documents**

Step-by-step instructions for creating a new electronic signature used to sign PDF documents:

- Click on the **red flag** on the signature line of the PDF document.
- Add Digital ID box will appear. Click on **A new digital ID I want to create now**.
- Click Next.
- Click on Windows Certificate Store.
- Click Next.
- Complete the Name and Email Address only on the Enter Your Identity information page. \*\*MUST USE CC STUDENT EMAIL OTHERWISE IT WILL NOT BE ACCEPTED FOR PROCESSING!\*\*
- Click Finish.
- Click the **Sign** button.
- Save a Copy box will appear on the screen.
- Click on **Desktop** on the left side of the screen.
- Click Save.